# Ergänzungsanleitung: PROFINET<sup>®</sup> DULCOMETER<sup>®</sup> Multiparameter Regler diaLog DACb

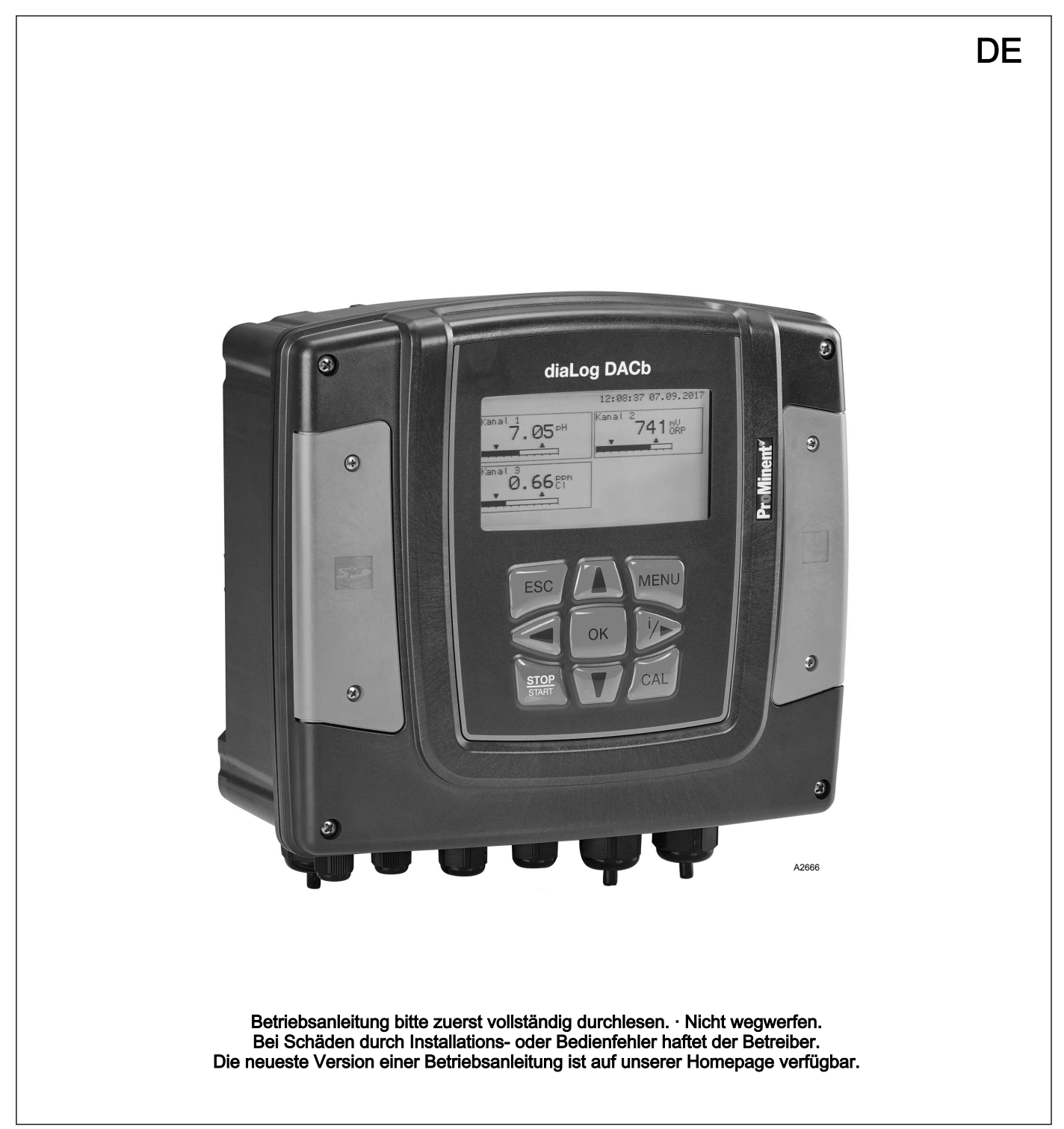

| Ergänzende Anwe     | eisungen           |                                                                                                    |
|---------------------|--------------------|----------------------------------------------------------------------------------------------------|
| Allgemeine Gleichbe | handlung           | Dieses Dokument verwendet die nach der Grammatik männliche<br>Form in einem neutralen Sinn, um den Text leichter lesbar zu<br>halten. Es spricht immer Frauen und Männer in gleicher Weise an.<br>Die Leserinnen bitten wir um Verständnis für diese Vereinfachung<br>im Text. |
| Ergänzende Anweisu  | Ingen              | Lesen Sie bitte die ergänzenden Anweisungen durch.                                                                                                    |
|                     |                    | Eine Info gibt wichtige Hinweise für das richtige<br>Funktionieren des Geräts oder soll Ihre Arbeit<br>erleichtern.                                                                                                    |
|                     |                    | Warnhinweise                                                                                                    |
|                     |                    | Warnhinweise sind mit ausführlichen Beschreibungen der Gefähr-<br>dungssituation versehen.                                                                                                    |
|                     |                    | Zur Hervorhebung von Handlungsanweisungen, Verweisen, Auflis-<br>tungen, Ergebnissen und anderen Elementen können in diesem<br>Dokument folgende Kennzeichnungen verwendet werden:                                                                                             |
| Tah 1: Waitara Kan  | nzeichnung         |                                                                                                    |
| Kennzeichen         | Beschreibung       |                                                                                                    |
| 1.                  | Handlung Schritt-f | ür-Schritt.                                                                                                    |
| ⇒                   | Ergebnis einer Ha  | ndlung.                                                                                                    |
| 依                   | Links auf Element  | e bzw. Abschnitte dieser Anleitung oder mitgeltende Dokumente.                                                                                                    |
|                     | Auflistung ohne fe | stgelegte Reihenfolge.                                                                                                    |
| [Taster]            | Anzeigeelemente    | (z. B. Signalleuchten).                                                                                                    |
|                     | Bedienelemente (2  | z. B. Taster, Schalter).                                                                                                    |
| "Anzeige /GUI"      | Bildschirmelement  | te (z. B. Schaltflächen, Belegung von Funktionstasten).                                                                                                    |
| CODE                | Darstellung von Se | oftwareelementen bzw. Texten.                                                                                                    |

# Inhaltsverzeichnis

1

| Ergänzungsanleitung PROFINET <sup>®</sup>        | . 4      |
|--------------------------------------------------|----------|
| 1.1 Voraussetzungen                              | . 4      |
| 1.2 Klemmenplan der DAC-Kommunikationsbaugruppe  | . 4      |
| 1.3 Regler einstellen                            | . 4      |
| 1.3.1 Allgemein                                  | . 4      |
| 1.3.2 PROFINET <sup>®</sup> konfigurieren        | . 4      |
| 1.4 Besonderheiten im aktiven PROFINET®-Betrieb  | . 6      |
| 1.4.1 Allgemein                                  | . 6      |
| 1.4.2 Anzeigen                                   | . 6      |
| 1.4.3 LEDs am PROFINET <sup>®</sup> -DP-Modul    | . 6      |
| 1.5 Installieren                                 | . 7      |
| 1.6 Betrieb                                      | . 7      |
| 1.6.1 Allgemeines                                | . 7      |
| 1.6.2 GSDML-Datei                                | . 8      |
| 1.6.3 Beschreibung der Datenobjekte DACb         | . 9      |
| 1.7 Bit-Feld-Definitionen                        | 16       |
| 1.7.1 Status des Kanals                          | 16       |
| 1.7.2 Fehler des Kanals                          | 17       |
| 1.7.3 Warnung des Kanals                         | 18       |
| 1.7.4 Potenzialfreies-Relais                     | 19       |
| 1.7.5 Einstellungen der Kanal-Konfiguration      | 20       |
| 1.8 Diagnosemeldungen                            | 21       |
| 1.9 SPS-Fehlermeldung und das Verhalten des Reg- | 21       |
|                                                  | <u> </u> |

### 1.1 Voraussetzungen

Das Personal muss den Inhalt der "Montage- und Betriebsanleitung DULCOMETER<sup>®</sup> Multiparameter Regler diaLog DACb" kennen.

Der Regler muss über ein PROFINET®-Modul verfügen.

Gültigkeit der Ergänzungsanleitung

Diese Ergänzungsanleitung ist nur gültig zusammen mit der Betriebsanleitungen des Multiparameter Reglers diaLog DACb.

#### 1.2 Klemmenplan der DAC-Kommunikationsbaugruppe

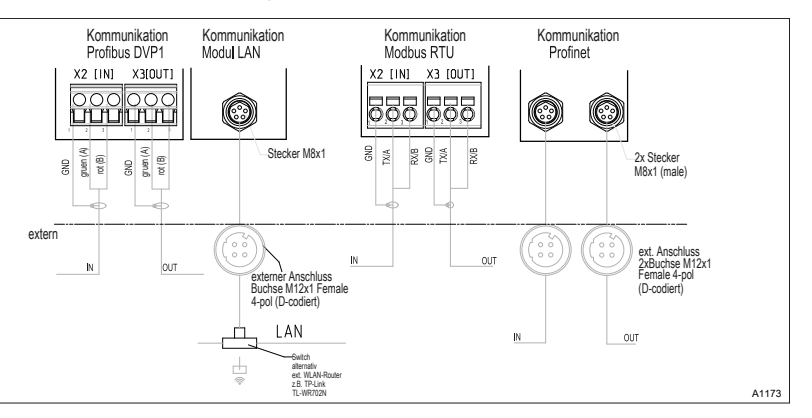

*Abb. 1: Klemmenplan der DAC-Kommunikationsbaugruppe (Modul B, Optional)* 

- **1.** Schließen Sie das PROFINET<sup>®</sup> an die DAC-Kommunikationsbaugruppe an, Abb. 1.
- 2. Der Steckplatz 1 ist der linke Anschluss [/N].
- 3. Der Steckplatz 2 ist der rechte Anschluss [OUT].
- 1.3 Regler einstellen

#### 1.3.1 Allgemein

Der Regler mit PROFINET<sup>®</sup>-Funktionalität wird wie der Standardregler eingestellt, es kommt nur die Bus-Funktionalität dazu.

| $\bigcirc$ |  |
|------------|--|
|            |  |
|            |  |

#### Einstellvorgang abgebrochen

Bei Pausen länger als 60 Sekunden wird der Einstellvorgang abgebrochen.

#### 1.3.2 PROFINET<sup>®</sup> konfigurieren

Um den Regler über das PROFINET<sup>®</sup> konfigurieren und steuern zu können, muss die Fernkonfiguration aktiviert sein. Das PRO-FINET<sup>®</sup> ist immer aktiv, aber es akzeptiert keine Vorgaben von außen, solange die Fernkonfiguration nicht aktiviert wurde.

Auch während das PROFINET<sup>®</sup> aktiv ist, funktionieren alle externen Eingänge. Die externen Eingänge führen zu den erwarteten Reaktionen wie bei einem Regler ohne PROFINET<sup>®</sup>-Funktionalität, siehe Betriebsanleitung des Reglers. Der Regler sendet entsprechende Informationen über das PROFINET<sup>®</sup> an den Master (SPS, PC, ...).

Auch wenn die Fernkonfiguration auf inaktiv eingestellt ist, kann der Master lesend auf die Reglerdaten zugreifen, die in der GSDML-Datei definiert sind.

Wenn die Fernkonfiguration inaktiv ist oder auf inaktiv geschaltet wird, dann werden im Regler wieder die Einstellungen der Betriebsart geladen, die vor dem Zustand "inaktiv" ausgewählt waren.

Wenn der Regler auf eine andere Betriebsart umgestellt wird, dann stoppt der Regler und kann nur über die Taste [Stop/Start] gestartet werden.

- 1. Um in das "Menü" zu springen: die Taste [Menü] drücken
- 2. Wählen Sie mit den Pfeiltasten den Menüpunkt "*Setup"* an und bestätigen Sie mit der Taste [OK]
  - ⇒ Das Menü "Gerätesetup" erscheint.
- 3. Wählen Sie mit den Pfeiltasten den Menüpunkt "Bus Konfiguration " an und bestätigen Sie mit der Taste [OK]
  - ⇒ Das Menü "Konfiguration" erscheint.
- 4. Menü "Konfiguration" können Sie:
  - "Fernkonfiguration"
    - Ein- oder ausschalten der Fernkonfiguration.
  - DHCP
    - Ein- oder ausschalten DHCP.
  - "IP Adresse"
    - Hier können Sie die IP Adresse einstellen, unter der der Regler erreichbar ist.
  - Subnet"
    - Hier können Sie die Adresse des Subnet einstellen.
    - I *"Gateway"* 
      - Hier können Sie die Adresse des Gateway einstellen.
  - *"DNS"* 
    - Hier können Sie die Adresse des DNS einstellen.
  - Stationsname"
    - Hier können den Stationsnamen als Klarnamen z. B. "daca" oder "gaensebluemchen" einstellen, nur mit kleinen Buchstaben.

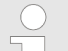

#### Herkunft der Bezeichnungen

Die verschiedenen Bezeichnungen und/oder Adressen sind anwenderspezifische Information und unterliegen der Verantwortung des Anlagenbetreibers.

#### 1.4 Besonderheiten im aktiven PROFINET®-Betrieb

#### 1.4.1 Allgemein

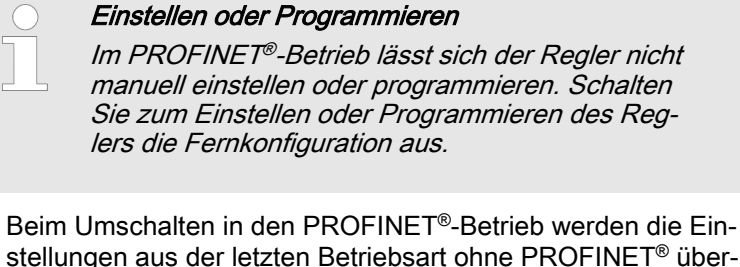

- Beim Umschalten in den PROFINET<sup>®</sup>-Betrieb werden die Einstellungen aus der letzten Betriebsart ohne PROFINET<sup>®</sup> übernommen. Über das PROFINET<sup>®</sup> vorgenommene Einstellungen werden dagegen nicht gespeichert. Die Einstellungen sind nur solange gültig, wie der Regler mit dem PROFINET<sup>®</sup> verbunden ist.
- Wenn Sie den Regler auf den PROFINET<sup>®</sup>-Betrieb umstellen, dann stoppt der Regler. Um den Regler wieder ansteuerbar zu machen, drücken Sie die Taste [] [Stop/Start]. Der Start-Befehl wird über das PROFINET<sup>®</sup> geben.

#### 1.4.2 Anzeigen

Im laufenden PROFINET<sup>®</sup>-Betrieb gibt es in der Betriebsanzeige weitere Bezeichner.

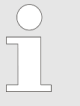

Geläufige Bezeichner

Die geläufigen Bezeichner sind in der Betriebsanleitung des Reglers beschrieben.

#### 1.4.3 LEDs am PROFINET®-DP-Modul

# LED 1 (links) - Betriebszustand des Moduls

| Signal        | Ursache                                                        |
|---------------|----------------------------------------------------------------|
| Aus           | Das Modul hat keine Versorgungsspannung oder keine Verbindung. |
| Grün          | Das Modul und der Master tauschen Informationen aus.           |
| Grün blinkend | Das Modul ist initialisiert.                                   |

#### LED 2 (rechts) - Status des Moduls

| Signal                   | Ursache                                                          |
|--------------------------|------------------------------------------------------------------|
| Aus                      | Das Modul ist nicht initialisiert.                               |
| Grün                     | Das Modul ist initialisiert/Normalbetrieb                        |
| Grün blinkend, 1er Blitz | Das Modul ist initialisiert und es existieren Diagnosemeldungen. |
| Grün blinkend, 1 Hz      | DCP-Blitz                                                        |
| Rot                      | Schwerer Ausnahmefehler                                          |
| Rot, 1er Blitz           | Konfigurationsfehler                                             |

| Signal         | Ursache              |
|----------------|----------------------|
| Rot, 2er Blitz | IP-Adressen-Fehler   |
| Rot, 3er Blitz | Stationsnamen-Fehler |
| Rot, 4er Blitz | Interner Fehler      |

#### 1.5 Installieren

**Businstallation** 

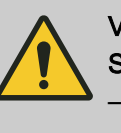

VORSICHT! Schutzart IP 67

> Die Schutzart IP 67 gilt nur wenn das entsprechende Montagezubehör (Kabeldurchführungen etc.) korrekt verbaut wurde, siehe dazu die Montage- und Betriebsanleitung des Reglers.

Die Verbindung an die bestehende LAN-Infrastruktur erfolgt mit einem geeigneten LAN-Kabel, z. B. Twisted-Pair-Kabel (CAT5 oder höher) zur Einhaltung der IP 67 mit einem geschraubten M12x1-Stecker, 4-polig, D-kodiert nach IEC 61076-2-101. Entsprechend IEEE 802.3.

Netzausdehnung:

 Kupfer-basierte Twisted-Pair-Verkabelung (TP) maximal 100 Meter.

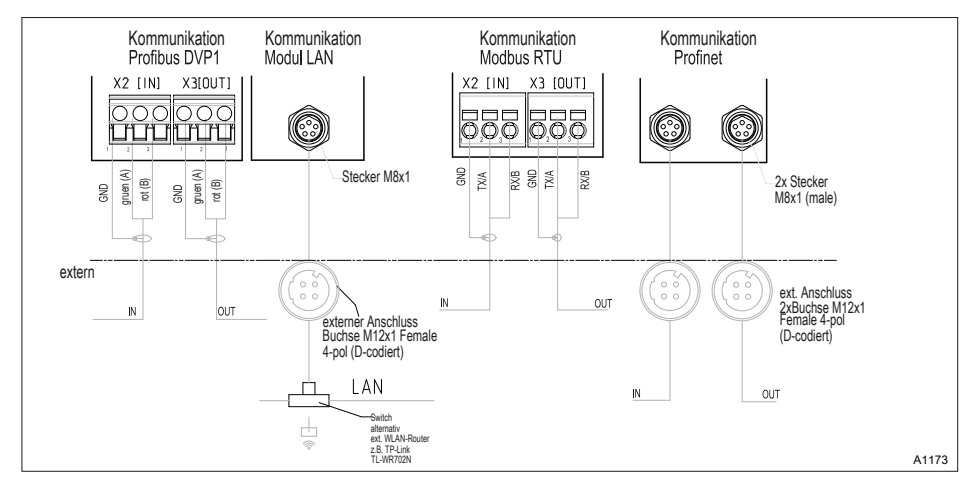

Abb. 2: Klemmenplan der Kommunikationsmodule

### 1.6 Betrieb

#### 1.6.1 Allgemeines

Durch das gesteckte PROFINET-Modul stellt der Regler im PROFINET<sup>®</sup> einen Teilnehmer mit Slave-Funktionalität dar.

#### 1.6.2 GSDML-Datei

Die GSDML-Datei muss zum Konfigurieren des Masters benutzt werden. Die GSDML-Datei beschreibt alle Merkmale des Reglers im PROFINET<sup>®</sup>-Betrieb (Keywords, Diagnose, Module, Submodule). Die GSDML-Datei kann von der PROFINET<sup>®</sup>-Website und von der ProMinent-Website herunter geladen werden. Der Dateiname ist eindeutig vergeben: GSDML-V2.32-Prominent-DACa-PRT2P-20150721.xml.

## 1.6.3 Beschreibung der Datenobjekte DACb

| Slot | Index | Name         | Modulname   |                        | Data Type | Byte<br>Count | gesamt:                                                    |
|------|-------|--------------|-------------|------------------------|-----------|---------------|------------------------------------------------------------|
|      |       | Ausgangsdate | en          |                        |           |               |                                                            |
|      |       |              |             |                        |           |               |                                                            |
|      |       | Kanal 1      | "Channel 1" |                        |           |               |                                                            |
| 1    | 2     |              |             | Messwert               | FLOAT     | 4             |                                                            |
| 1    | 3     |              |             | Regler Stell-<br>größe | INT16     | 2             |                                                            |
| 1    | 4     |              |             | Temperatur             | INT16     | 2             | 0,1 °C                                                     |
| 1    | 5     |              |             | Sollwert               | FLOAT     | 4             |                                                            |
| 1    | 6     |              |             | Kanalstatus            | UINT16    | 2             | ♦ Kapitel 1.7.1<br>"Status des<br>Kanals"<br>auf Seite 16  |
| 1    | 7     |              |             | Warnungen              | UINT16    | 2             | ♦ Kapitel 1.7.3<br>"Warnung des<br>Kanals"<br>auf Seite 18 |
|      |       |              |             |                        |           |               |                                                            |
|      |       |              |             |                        |           |               |                                                            |
|      |       | Kanal 2      | "Channel 2" |                        |           |               |                                                            |
| 2    | 2     |              |             | Messwert               | FLOAT     | 4             |                                                            |
| 2    | 3     |              |             | Regler Stell-<br>größe | INT16     | 2             |                                                            |
| 2    | 4     |              |             | Temperatur             | INT16     | 2             | 0,1 °C                                                     |
| 2    | 5     |              |             | Sollwert               | FLOAT     | 4             |                                                            |
| 2    | 6     |              |             | Kanalstatus            | UINT16    | 2             | ♦ Kapitel 1.7.1<br>"Status des<br>Kanals"<br>auf Seite 16  |
| 2    | 7     |              |             | Warnungen              | UINT16    | 2             | ♦ Kapitel 1.7.3<br>"Warnung des<br>Kanals"<br>auf Seite 18 |
|      |       |              |             |                        |           |               |                                                            |
|      |       |              |             |                        |           |               |                                                            |
|      |       | Kanal 3      | "Channel 3" |                        |           |               |                                                            |
| 3    | 2     |              |             | Messwert               | FLOAT     | 4             |                                                            |
| 3    | 3     |              |             | Regler Stell-<br>größe | INT16     | 2             |                                                            |
| 3    | 4     |              |             | Temperatur             | INT16     | 2             | 0,1 °C                                                     |
| 3    | 5     |              |             | Sollwert               | FLOAT     | 4             |                                                            |

Tab. 2: Ausgangsdaten

| Slot | Index | Name | Modulname |             | Data Type | Byte<br>Count | gesamt:                                                    |
|------|-------|------|-----------|-------------|-----------|---------------|------------------------------------------------------------|
| 3    | 6     |      |           | Kanalstatus | UINT16    | 2             | ♥ Kapitel 1.7.1<br>"Status des<br>Kanals"<br>auf Seite 16  |
| 3    | 7     |      |           | Warnungen   | UINT16    | 2             | ♥ Kapitel 1.7.3<br>"Warnung des<br>Kanals"<br>auf Seite 18 |

|   |   | Kanal 4 (Dif-<br>ferenzkanal) | "Channel 4" |             |        |   |                                                                     |
|---|---|-------------------------------|-------------|-------------|--------|---|---------------------------------------------------------------------|
| 4 | 1 |                               |             | Messwert    | FLOAT  | 4 |                                                                     |
| 4 | 2 |                               |             | Kanalstatus | UINT16 | 2 | <i>∜ Kapitel 1.7.1<br/>"Status des<br/>Kanals"<br/>auf Seite 16</i> |
| 4 | 3 |                               |             | Warnungen   | UINT16 | 2 | ♦ Kapitel 1.7.3<br>"Warnung des<br>Kanals"<br>auf Seite 18          |

|   |   | Digitale Aus-<br>gänge | "digital output" |          |        |   |                                                                      |
|---|---|------------------------|------------------|----------|--------|---|----------------------------------------------------------------------|
| 5 | 1 |                        |                  | Relais   | UINT16 | 2 | <i>Kapitel 1.7.4</i><br>"Potenzialfreies-<br>Relais"<br>auf Seite 19 |
| 5 | 2 |                        |                  | MosFET 1 | UINT16 | 2 | Frequenz                                                             |
| 5 | 3 |                        |                  | MosFET 2 | UINT16 | 2 | Frequenz                                                             |
| 5 | 4 |                        |                  | MosFET 3 | UINT16 | 2 | Frequenz                                                             |
| 5 | 5 |                        |                  | MosFET 4 | UINT16 | 2 | Frequenz                                                             |

|   |   | Fehler | "errors" |                   |        |   |                                                           |
|---|---|--------|----------|-------------------|--------|---|-----------------------------------------------------------|
| 6 | 1 |        |          | Fehler Kanal<br>1 | UINT32 | 4 | ♥ Kapitel 1.7.2<br>"Fehler des<br>Kanals"<br>auf Seite 17 |

| Slot | Index | Name | Modulname |                   | Data Type | Byte<br>Count | gesamt:                                                   |
|------|-------|------|-----------|-------------------|-----------|---------------|-----------------------------------------------------------|
| 6    | 2     |      |           | Fehler Kanal<br>2 | UINT32    | 4             | ♦ Kapitel 1.7.2<br>"Fehler des<br>Kanals"<br>auf Seite 17 |
| 6    | 3     |      |           | Fehler Kanal<br>3 | UINT32    | 4             | ♦ Kapitel 1.7.2<br>"Fehler des<br>Kanals"<br>auf Seite 17 |
| 6    | 4     |      |           | Fehler Kanal<br>4 | UINT16    | 2             | ♦ Kapitel 1.7.2<br>"Fehler des<br>Kanals"<br>auf Seite 17 |

#### Tab. 3: Eingangsdaten

| Slot | Index | Name                                                                          | Modulname   |                         | Data Type | Byte<br>Count | gesamt:                                                  |
|------|-------|-------------------------------------------------------------------------------|-------------|-------------------------|-----------|---------------|----------------------------------------------------------|
|      |       | Eingangsdate                                                                  | n           |                         |           |               |                                                          |
|      |       |                                                                               |             |                         |           |               |                                                          |
|      |       | Stopp /<br>Pause<br>(gehört zum<br>Modul<br><i>"Channel1/<br/>Channel2"</i> ) |             |                         |           |               |                                                          |
| 1    | 1     |                                                                               | "Channel 1" | Stop / Pause<br>Kanal 1 | UINT8     | 1             | Bit 7 = Stopp<br>Bit 1 = Pause/<br>HOLD<br>Bit 0 = Pause |
| 2    | 1     |                                                                               | "Channel 2" | Stop / Pause<br>Kanal 2 | UINT8     | 1             | Bit 7 = Stopp<br>Bit 1 = Pause/<br>HOLD<br>Bit 0 = Pause |
| 3    | 1     |                                                                               | "Channel 3" | Stop / Pause<br>Kanal 3 | UINT8     | 1             | Bit 7 = Stopp<br>Bit 1 = Pause/<br>HOLD<br>Bit 0 = Pause |

|   |   | Regelung<br>Kanal 1 | "controller<br>channel 1" |                        |        |   |                                                                                                    |
|---|---|---------------------|---------------------------|------------------------|--------|---|----------------------------------------------------------------------------------------------------|
| 7 | 1 |                     |                           | Konfiguration          | UINT16 | 2 | Kapitel<br>1.7.5 "Einstel-<br>lungen der<br>Kanal-Konfi-<br>guration"<br>auf Seite 20<br>(Parameter<br>über Bus,<br>Mode, Grenz- |
|   |   |                     |                           |                        |        |   | wertrichtung,<br>Kontrollzeit)                                                                                                   |
| 7 | 2 |                     |                           | Grenzwert 1<br>Wert    | FLOAT  | 4 |                                                                                                    |
| 7 | 3 |                     |                           | Grenzwert 2<br>Wert    | FLOAT  | 4 |                                                                                                    |
| 7 | 4 |                     |                           | Sollwertvor-<br>gabe 1 | FLOAT  | 4 |                                                                                                    |
| 7 | 5 |                     |                           | Хр                     | FLOAT  | 4 |                                                                                                    |
|   |   |                     |                           |                        |        |   |                                                                                                    |
|   |   | Regelung<br>Kanal 2 | "controller<br>channel 2" |                        |        |   |                                                                                                    |

| Slot | Index | Name                   | Modulname                 |                        | Data Type      | Byte  | gesamt:                                                                                                    |
|------|-------|------------------------|---------------------------|------------------------|----------------|-------|----------------------------------------------------------------------------------------------------|
|      |       |                        |                           |                        |                | Count |                                                                                                    |
| 8    | 1     |                        |                           | Konfiguration          | UINT16         | 2     | Kapitel<br>1.7.5 "Einstel-<br>lungen der<br>Kanal-Konfi-<br>guration"<br>auf Seite 20<br>(Parameter<br>über Bus,<br>Mode, Grenz-<br>wertrichtung,<br>Kontrollzeit)   |
| 8    | 2     |                        |                           | Grenzwert 1<br>Wert    | FLOAT          | 4     |                                                                                                    |
| 8    | 3     |                        |                           | Grenzwert 2<br>Wert    | FLOAT          | 4     |                                                                                                    |
| 8    | 4     |                        |                           | Sollwertvor-<br>gabe 1 | FLOAT          | 4     |                                                                                                    |
| 8    | 5     |                        |                           | Хр                     | FLOAT          | 4     |                                                                                                    |
|      |       |                        |                           |                        |                |       |                                                                                                    |
|      |       | Regelung<br>Kanal 3    | "controller<br>channel 3" |                        |                |       |                                                                                                    |
| 9    | 1     |                        |                           | Konfiguration          | UINT16         | 2     | ♥ Kapitel<br>1.7.5 "Einstel-<br>lungen der<br>Kanal-Konfi-<br>guration"<br>auf Seite 20<br>(Parameter<br>über Bus,<br>Mode, Grenz-<br>wertrichtung,<br>Kontrollzeit) |
| 9    | 2     |                        |                           | Grenzwert 1            | FLOAT          | 4     | Kontronzeny                                                                                                    |
| 9    | 3     |                        |                           | Grenzwert 2            | <b>ΕΙ ΟΔ</b> Τ | 4     |                                                                                                    |
| 0    | J     |                        |                           | Wert                   |                | -     |                                                                                                    |
| 9    | 4     |                        |                           | Sollwertvor-<br>gabe 1 | FLOAT          | 4     |                                                                                                    |
| 9    | 5     |                        |                           | Хр                     | FLOAT          | 4     |                                                                                                    |
|      |       |                        |                           |                        |                |       |                                                                                                    |
|      |       | Fehlerquit-<br>tierung | "error<br>confirmation"   |                        |                |       |                                                                                                    |
|      |       |                        |                           |                        |                |       |                                                                                                    |

| Slot | Index | Name | Modulname |                   | Data Type | Byte<br>Count | gesamt:                                                                                                    |
|------|-------|------|-----------|-------------------|-----------|---------------|----------------------------------------------------------------------------------------------------|
| 10   | 1     |      |           | Fehler Kanal<br>1 | UINT32    | 4             | 0×FFFFFFF<br>*<br>=> alle anste-<br>henden Fehler<br>werden quit-<br>tiert<br>& <i>Kapitel</i><br>1.7.2 "Fehler<br>des Kanals"<br>auf Seite 17                      |
| 10   | 2     |      |           | Fehler Kanal<br>2 | UINT32    | 4             | 0×FFFFFFF<br>*<br>=> alle anste-<br>henden Fehler<br>werden quit-<br>tiert<br>& Kapitel<br>1.7.2 "Fehler<br>des Kanals"<br>auf Seite 17                             |
| 10   | 3     |      |           | Fehler Kanal<br>3 | UINT32    | 4             | 0×FFFFFFF<br>*<br>=> alle anste-<br>henden Fehler<br>werden quit-<br>tiert<br>& <i>Kapitel</i><br><i>1.7.2 "Fehler</i><br><i>des Kanals"</i><br><i>auf Seite 17</i> |
| 10   | 4     |      |           | Fehler Kanal<br>4 | UINT16    | 2             | 0xFFFF ★<br>=> alle anste-<br>henden Fehler<br>werden quit-<br>tiert<br>\$\$ Kapitel<br>1.7.2 "Fehler<br>des Kanals"<br>auf Seite 17                                |

\* Diese Fehler können auch einzeln gelöscht/quittiert werden.

|    |   | Regelungs-<br>parameter<br>Kanal 1 | "controller<br>parameter ch1" |                            |        |   |  |
|----|---|------------------------------------|-------------------------------|----------------------------|--------|---|--|
| 11 | 1 |                                    |                               | Additive<br>Grundlast      | INT16  | 2 |  |
| 11 | 2 |                                    |                               | Stellgrößen-<br>begrenzung | UINT16 | 2 |  |
| 11 | 3 |                                    |                               | Verzögerung<br>nach Stopp  | UINT16 | 2 |  |

| Slot | Index | Name                               | Modulname                     |                                       | Data Type | Byte<br>Count | gesamt:                                |
|------|-------|------------------------------------|-------------------------------|---------------------------------------|-----------|---------------|----------------------------------------|
| 11   | 4     |                                    |                               | Verzögerung<br>nach Wieder-<br>anlauf | UINT16    | 2             |                                        |
| 11   | 5     |                                    |                               | Sollwertvor-<br>gabe 2                | FLOAT     | 4             | nur bei Neut-<br>ralzonenrege-<br>lung |
|      |       |                                    |                               |                                       |           |               |                                        |
|      |       | Regelungs-<br>parameter<br>Kanal 2 | "controller<br>parameter ch2" |                                       |           |               |                                        |
| 12   | 1     |                                    |                               | Additive<br>Grundlast                 | INT16     | 2             |                                        |
| 12   | 2     |                                    |                               | Stellgrößen-<br>begrenzung            | UINT16    | 2             |                                        |
| 12   | 3     |                                    |                               | Verzögerung<br>nach Stopp             | UINT16    | 2             |                                        |
| 12   | 4     |                                    |                               | Verzögerung<br>nach Wieder-<br>anlauf | UINT16    | 2             |                                        |
| 12   | 5     |                                    |                               | Sollwertvor-<br>gabe 2                | FLOAT     | 4             | nur bei Neut-<br>ralzonenrege-<br>lung |
|      |       |                                    |                               |                                       |           |               |                                        |
|      |       | Regelungs-<br>parameter<br>Kanal 3 | "controller<br>parameter ch3" |                                       |           |               |                                        |
| 13   | 1     |                                    |                               | Additive<br>Grundlast                 | INT16     | 2             |                                        |
| 13   | 2     |                                    |                               | Stellgrößen-<br>begrenzung            | UINT16    | 2             |                                        |
| 13   | 3     |                                    |                               | Verzögerung<br>nach Stopp             | UINT16    | 2             |                                        |
| 13   | 4     |                                    |                               | Verzögerung<br>nach Wieder-<br>anlauf | UINT16    | 2             |                                        |
| 13   | 5     |                                    |                               | Sollwertvor-<br>gabe 2                | FLOAT     | 4             | nur bei Neut-<br>ralzonenrege-<br>lung |
|      |       |                                    |                               |                                       |           |               |                                        |

## 1.7 Bit-Feld-Definitionen

## 1.7.1 Status des Kanals

| Bit | Beschreibung                                                                      |
|-----|-----------------------------------------------------------------------------------|
| 15  | 1 = Kanal verwendet Bus-Steuerungsparameter; 0 =Kanal verwendet interne Parameter |
| 14  |                                                                                   |
| 13  | 1 = Fehler vorhanden; 0 =Kein Fehler vorhanden                                    |
| 12  | 1 = Warnung vorhanden; 0 = Keine Warnung vorhanden                                |
| 11  | 1 = SD-Karte voll; 0 = SD-Karte nicht voll                                        |
| 10  | 1 = SD-Karte frei < 20%; 0 =SD-Karte frei ≧ 20%                                   |
| 9   | 1 = SD-Karte vorhanden; 0 = Keine SD-Karte vorhanden                              |
| 8   | 1 = Lokaler Steuersatz 2 aktiv; 0 = Lokaler Steuersatz 1 aktiv                    |
| 7   |                                                                                   |
| 6   |                                                                                   |
| 5   |                                                                                   |
| 4   |                                                                                   |
| 3   |                                                                                   |
| 2   |                                                                                   |
| 1   | 1 = Lokaler Stopp aktiv; 0 = Kein lokaler Stopp aktiv                             |
| 0   | 1 = Kanal aktiv; 0 = Kanal inaktiv (oder nicht anwählbar)                         |

| Bit | Beschreibung                                                                                                    |
|-----|----------------------------------------------------------------------------------------------------|
| 31  | Fehler 99: Ein Systemfehler ist vorhanden; [A system error exists]                                                                                                |
| 30  |                                                                                                    |
| 29  |                                                                                                    |
| 28  |                                                                                                    |
| 27  |                                                                                                    |
| 26  |                                                                                                    |
| 25  |                                                                                                    |
| 24  |                                                                                                    |
| 23  |                                                                                                    |
| 22  |                                                                                                    |
| 21  |                                                                                                    |
| 20  | Fehler 88: Die Verbindung mit dem Erweiterungsmodul ist fehlerhaft;<br>[The connection to the expansion module is faulty]                                         |
| 19  | Fehle 34: Falsche Korrekturgröße; [Incorrect correction variable ]                                                                                                |
| 18  | Fehler 19: Der Füllstand im Behälter 3 ist zu niedrig; [The level in tank 3 is too low]                                                                           |
| 17  | Fehler 18: Der Füllstand im Behälter 2 ist zu niedrig; [The level in tank 2 is too low]                                                                           |
| 16  | Fehler 17: Der Füllstand im Behälter 1 ist zu niedrig; [The level in tank 1 is too low]                                                                           |
| 15  | Fehler 16: Der mA-Eingang ist überlastet; [The mA input is overloaded]                                                                                            |
| 14  | Fehler 15: Die mA-Eingangsversorgung ist überlastet; [The mA input supply is overloaded]                                                                          |
| 13  | Fehler 14: Der Regler ist im Status Pause / Halt [PAUSE / HOLD];<br>[The controller is in the state PAUSE / HOLD]                                                 |
| 12  | Fehler 13: Der Regler ist im Status Pause [PAUSE]; [The controller is in the state PAUSE]                                                                         |
| 11  | Fehler 12: Fehler Messwasser vorhanden, z. B. kein Durchfluss;<br>[Error sample water exists, e. g. no flow]                                                      |
| 10  | Fehler 11: Nach dem Ablauf der Verzögerungszeit ist immer noch eine Grenzwertfehler vor-<br>handen; [After elapsing of the delay time a limit error still exists] |
| 9   | Fehler 10: Der mA-Eingangsstrom ist kleiner als 4 mA; [The mA input current is less than 4 mA ]                                                                   |
| 8   | Fehler 9: Der mA-Eingangsstrom ist größer als 20 mA;<br><i>[The mA input current is greater than 20 mA ]</i>                                                      |
| 7   | Fehler 8: Die Kontrollzeit wurde verletzt; [The checkout time was infringed]                                                                                      |
| 6   | Fehler 7: Überprüfen Sie den mechanischen Zustand (Glasbruch) des Sensors;<br>[Check the mechanical status of the sensor Glass break is possible]                 |
| 5   | Fehler 6: Kein Sensor verfügbar; [No sensor is available ]                                                                                                    |
| 4   | Fehler 5: Kalibrierfehler vorhanden; [A calibration error exists]                                                                                                 |
| 3   | Fehler 4: Die Temperatur ist zu hoch; [The temperature is too high]                                                                                               |
| 2   | Fehler 3: Die Temperatur ist zu niedrig; [The temperature is too low ]                                                                                            |
| 1   | Fehler 2: Die mV-Eingangsspannung ist zu hoch; [The mV input voltage is too high ]                                                                                |
| 0   | Fehler 1: Die mV-Eingangsspannung ist zu niedrig; [The mV input voltage is too low]                                                                               |

## 1.7.2 Fehler des Kanals

## 1.7.3 Warnung des Kanals

| Bit | Beschreibung                                                                                                    |
|-----|----------------------------------------------------------------------------------------------------|
| 15  |                                                                                                    |
| 14  |                                                                                                    |
| 13  |                                                                                                    |
| 12  |                                                                                                    |
| 11  |                                                                                                    |
| 10  |                                                                                                    |
| 9   |                                                                                                    |
| 8   |                                                                                                    |
| 7   |                                                                                                    |
| 6   | Warnung 73: Der Lüfter hat einen Fehler; [The fan has an error]                                                                      |
| 5   | Warnung 72: Die Uhrzeit muss überprüft werden; [The time must be checked]                                                            |
| 4   | Warnung 71: Die Batterie muss ersetzt werden; [The battery must be replace]                                                          |
| 3   | Warnung 4: Der Messkanal ist noch nicht kalibriert; [The measuring channel is not yet calibrated]                                    |
| 2   | Warnung 3: Der Waschtimer ist abgelaufen. Eine Wartung ist erforderlich;<br>[The wash timer has timed out. Maintenance is necessary] |
| 1   | Warnung 2: Der Grenzwert wurde überschritten; [The limit was exceeded ]                                                              |
| 0   | Warnung 1: Der Grenzwert wurde unterschritten; [The limit was undershot]                                                             |

#### 1.7.4 Potenzialfreies-Relais

Wenn ein Relais-Ausgang aktiv ist, wird das entsprechende Bit gesetzt.

| Bit | Beschreibung      |
|-----|-------------------|
| 15  |                   |
| 14  |                   |
| 13  |                   |
| 12  |                   |
| 11  |                   |
| 10  |                   |
| 9   |                   |
| 8   |                   |
| 7   |                   |
| 6   |                   |
| 5   |                   |
| 4   |                   |
| 3   |                   |
| 2   | Alarmrelais (XR3) |
| 1   | Relais 2 (XR2)    |
| 0   | Relais 1 (XR1)    |

## 1.7.5 Einstellungen der Kanal-Konfiguration

| Bit | Beschreibung                                                                                                    |                                                                      |                                                 |  |  |
|-----|----------------------------------------------------------------------------------------------------|----------------------------------------------------------------------|-------------------------------------------------|--|--|
| 15  | 1 = Kanal verwendet Fernbedienung<br>[1 = Channel uses remote control pa                                                                        | g-Parameter; 0 = Kanal verwende<br>arameters; 0 = Channel uses inter | t interne Parameter;<br><i>rnal parameters]</i> |  |  |
| 14  | 1 = Kanal verwendet internen Set 2; 0 = Kanal verwendet internen Set 1;<br>[1 = Use internal parameter set 2; 0 = Use internal parameter set 1] |                                                                      |                                                 |  |  |
| 13  |                                                                                                    |                                                                      |                                                 |  |  |
| 12  |                                                                                                    |                                                                      |                                                 |  |  |
| 11  |                                                                                                    |                                                                      |                                                 |  |  |
| 10  |                                                                                                    |                                                                      |                                                 |  |  |
| 9   |                                                                                                    |                                                                      |                                                 |  |  |
| 8   | 1 = Grenzwert 2 Konfiguration ein; 0 = Grenzwert 2 Konfiguration aus [1 = Limit 2 Configuration on; 0 = Limit 2 Configuration off]              |                                                                      |                                                 |  |  |
| 7   | 1 = Grenzwert 1 Konfiguration ein; 0 = Grenzwert 1 Konfiguration aus [1 = Limit 1 Configuration on; 0 = Limit1 Configuration off]               |                                                                      |                                                 |  |  |
| 6   | 0 = Regelung aus;                                                                                                    | 1 = manuell                                                          | 2 = P (1-Richtung, anheben)                     |  |  |
| 5   | [0 = Control off]                                                                                                    | [1 = manual]                                                         | [2 = P (1 way, increase)]                       |  |  |
| 4   | 3 = P (1-Richtung, senken);                                                                                                    | 4 = P (2-Richtung, Standard)                                         | 5 = P (2-Richtung, Totzone)                     |  |  |
| 3   | [3 = P (1 way, decrease)]                                                                                                    | [ 4 = P (2 way, standard)]                                           | [5 = P (2 way, deadzone)]                       |  |  |
|     | 6 = PID (1-Richtung, anheben)                                                                                                    | 7 = PID (1-Richtung, senken);                                        | 8 = PID (2-Richtung, Standard)                  |  |  |
|     | [6 = PID (1 way, increase) ]                                                                                                    | [7 = PID (1 way, decrease)]                                          | [ 8 = PID (2way, standard)]                     |  |  |
|     | 9 = PID (2-Richtung, Totzone)                                                                                                    |                                                                      |                                                 |  |  |
|     | [9 = PID (2 way, deadzone)]                                                                                                    |                                                                      |                                                 |  |  |
| 2   |                                                                                                    |                                                                      |                                                 |  |  |
| 1   | 1 = Grenzwert 2 Konfiguration hoch; 0 = Grenzwert 2 Konfiguration niedrig;<br>[1 = Limit 2 Configuration high; 0 = Limit 2 Configuration low]   |                                                                      |                                                 |  |  |
| 0   | 1 = Grenzwert 1 Konfiguration hoch<br>[1 = Limit 1 Configuration high; 0 = 1                                                                    | ; 0 = Grenzwert 1 Konfiguration n<br>Limit 1 Configuration low ]     | edrig;                                          |  |  |
|     |                                                                                                    | Bit 14 ist nur aültia, wenn Bit 1                                    | 15 = 0                                          |  |  |

- guitig,
- Bit 3, 4, 5, 6 sind nur gültig, wenn Bit 15 = 1
- Bit 3, 4, 5, 6, 14, 15 existieren nur auf Kanal 1 und 2

## 1.8 Diagnosemeldungen

Die Diagnosemeldungen werden in der SPS im Klartext angezeigt.

| Fehlertyp | Diagnosemeldungen            |
|-----------|------------------------------|
| 12755     | Limitfehler beim Schreiben   |
| 12773     | Limitfehler beim Lesen       |
| 13011     | Geschützter Wert             |
| 13029     | Geschützter Wert             |
| 13267     | Gerät nicht im Remotebetrieb |
| 13285     | Gerät nicht im Remotebetrieb |
| 13523     | Option nicht installiert     |
| 13541     | Option nicht installiert     |
| 13779     | Dienst nicht definiert       |
| 13797     | Dienst nicht definiert       |
| 14035     | Wert nicht änderbar          |
| 14053     | Wert nicht änderbar          |

## 1.9 SPS-Fehlermeldung und das Verhalten des Reglers

| SPS-Fehlermeldung  | Das Verhalten des Reglers |
|--------------------|---------------------------|
| IOPS = schlecht    | stoppt                    |
| Abbruch Verbindung | stoppt                    |
| Netz Ein           | stoppt                    |

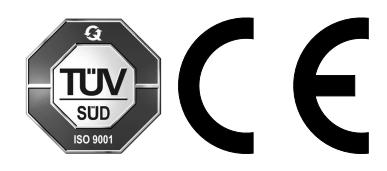

ProMinent GmbH Im Schuhmachergewann 5 - 11 69123 Heidelberg Germany Telefon: +49 6221 842-0 Telefax: +49 6221 842-215 E-Mail: info@prominent.com Internet: www.prominent.com

982803, 1, de\_DE